# Manual for submissions

VI Latin American Meeting on Bayesian Statistics (VI COBAL)

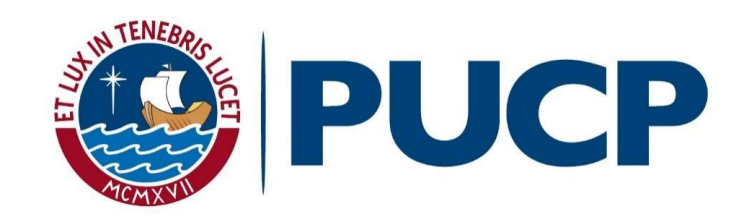

OFICINA DE EVENTOSY VIAJES Access to the link

## <u>Sistema de Ponencias – VI COBAL</u> http://bit.ly/2A0AZ0o

The following window will appear. You must complete the corresponding form, click on the "REGÍSTRATE" button and a confirmation window (see next page) will appear.

| First name     | Solicitud de registro para el envío de resúmenes                                     | *If you are a foreign |
|----------------|--------------------------------------------------------------------------------------|-----------------------|
| First surname  | VI Congreso Bayesiano de América Latina (VI COBAL)                                   | participant you must  |
| Second surname |                                                                                      | enter your passport   |
| Email          | Nombres                                                                              | number or identity    |
| Birth date     | Primer apellido                                                                      | foreigner card.       |
| Country        | Segundo apellido                                                                     | you must enter your   |
| Passport       | Correo                                                                               | DNI number (8 digits) |
| Foreigner card |                                                                                      |                       |
|                | Fecha de nacimiento           Formato de fecha (dd/mm/yyyy). Por ejemplo: 23/05/2017 |                       |
|                | Sexo                                                                                 |                       |
|                | Estados Unidos De América 🔹                                                          |                       |
|                | Pasaporte                                                                            |                       |
|                | Carnet de extranjería                                                                |                       |

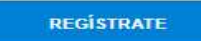

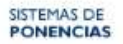

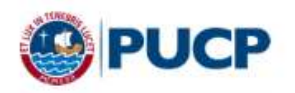

### Solicitud de registro para el envío de resúmenes

VI Congreso Bayesiano de América Latina (VI COBAL)

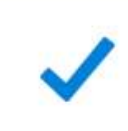

Muchas gracias por registrarse como aspirante a ponente de este evento.

Sus datos de acceso al sistema serán enviados a su correo electrónico. Los mismos que le permitirán enviarnos su resumen para este evento.

## The system will send you automatically an email to your email address with your username, password and a link.

#### Estimado(a)

Le informamos que se ha registrado exitosamente como **aspirante a Ponente** del evento VI **Congreso Bayesiano de América Latina (VI COBAL)** en el sistema de ponencias de la PUCP, por este motivo, le enviamos los datos que le permitirá administrar el registro de sus resúmenes y trabajos finales de manera rápida y efectiva.

Para ingresar al administrador del sitio, haga clic en el link de administración siguiente:

https://www.pucp.edu.pe/sistema-ponencias/wp-admin

Luego ingrese los siguientes datos para acceder:

Logueo Wordpress

Usuario: prueba Contraseña: D6@w68\$vxr

Es necesario que recuerde mantener la privacidad de los datos que le han sido asignados y tener en cuenta que estos son intransferibles.

Saludos,

Oficina de Eventos y Viajes

After clicking on the link, enter your username and password and click on the "Acceder" button

| Nombre de usuario               |
|---------------------------------|
| Contraseña                      |
| ¿Has perdido tu contraseña?     |
| « Volver a Sistema de ponencias |

| 🛃 Resúmenes            | Perfil                              |            |   |
|------------------------|-------------------------------------|------------|---|
| Perfil     Cerrar menú | Opciones personales<br>Nombre       |            |   |
|                        | Nombre de usuario                   | prueba é   |   |
|                        | Alias (obligatorio)                 | prueba     |   |
|                        | Mostrar este nombre<br>públicamente | prueba 🔻   |   |
| Resúmenes              | Nombres *                           |            |   |
| Cerrar menú            | Primer apellido *                   |            |   |
|                        | Segundo apellido                    |            |   |
|                        | Pais *                              | Peru       | ۲ |
|                        | DNI *                               |            |   |
|                        | Capacidades adicionales             |            |   |
|                        | Capacidades                         | subscriber |   |
| -                      | Actualizar perfil                   |            |   |

After clicking on the "Acceder" button, a window will open where you will have to fill or modify the data that you have previously registered. Then you must click on the "Actualizar perfil" button so that the data will be saved. Click first on "Resúmenes" and then click the "Coloque el título de sus propuesta individual o panel aquí" link

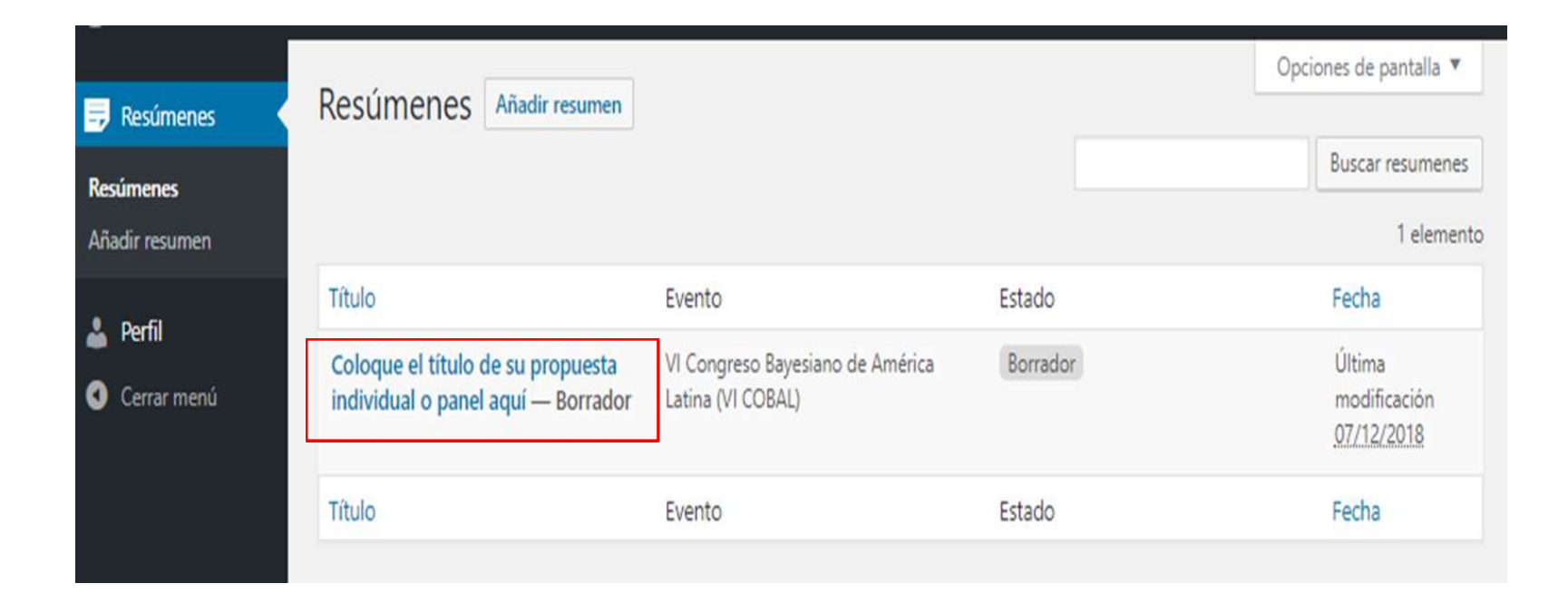

## Write the name of your work on the red box

| 🚽 Resúmenes 🔹                      | Editar resumen Añadir resumen                                                                                                    | Opciones de pantalla 🔻                                                                             |
|------------------------------------|----------------------------------------------------------------------------------------------------|----------------------------------------------------------------------------------------------------|
| <b>Resúmenes</b><br>Añadir resumen | luego de registrado su resumen haga clic en publicar para el envío del mismo.                                                                             |                                                                                                    |
| 🛓 Perfil                           | Aviso: Antes de publicar su propuesta verifique su eje temático y modalidad                                                                               | 1                                                                                                  |
| <ul> <li>Cerrar menú</li> </ul>    | Coloque el título de su propuesta individual o panel           Descripción         Co-autores         Panel           Tipo de resumen         •         • | Evento asignado:<br>VI Congreso Bayesiano de América Latina<br>(VI COBAL)<br>Modalidad:<br>Posters |
|                                    | Resumen<br>Visual Texto<br>Párrafo ▼ B I ⊟ ⊟ 446 ≧ ≘ ≘ ∂ ≅ ※                                                                                              | Publicar       Solo guardar                                                                        |

You must choose between the options "en editor de texto" or "archivo". If you choose the option "en editor de texto" you can write your summary on the marked box

| 🖶 Resúmenes 🔷               | Editar resumen Añadir resumen                                                                   | Opciones de pantalla 🔻                                                       |
|-----------------------------|-------------------------------------------------------------------------------------------------|------------------------------------------------------------------------------|
| Resúmenes<br>Añadir resumen | luego de registrado su resumen haga clic en publicar para el envío del mismo.                   |                                                                              |
| 🎍 Perfil                    | Aviso: Antes de publicar su propuesta verifique su eje temático y modalidad                     |                                                                              |
| Cerrar menù                 | Coloque el titulo de su propuesta individual o panel       Descripción     Co-autores     Panel | Evento   Evento asignado: VI Congreso Bayesiano de América Latina (VI COBAL) |
|                             | Tipo de resumen en editor de texto en editor de texto Archivo                                   | Modalidad:<br>Posters                                                        |
|                             | Visual     Texto       Párrafo     B     I     II     II     II     II     III                  | Publicar       Solo guardar                                                  |
|                             |                                                                                                 | Retirarme del evento Publicar                                                |

## If you choose the "Archivo" option, you can attach the file by clicking on the "Añadir archivo" button.

|                | T D C                                                                         | Opciones de pantalla 🔻                                                    |
|----------------|-------------------------------------------------------------------------------|---------------------------------------------------------------------------|
| 🖶 Resúmenes    | Editar resumen Añadir resumen                                                 |                                                                           |
| Resúmenes      | luego de registrado su resumen haga clic en publicar para el envío del mismo. |                                                                           |
| Añadir resumen | Avico: Antes de publicar su propuesta verifique su eie temático y modalidad   |                                                                           |
| 👗 Perfil       | Aviso, Antes de publical su propuesta verinque su eje ternatico y modalidad   |                                                                           |
| Cerrar menú    | Coloque el título de su propuesta individual o panel ac                       | Evento 🔺                                                                  |
|                | Descripción Co-autores Panel                                                  | Evento asignado:<br>VI Congreso Bayesiano de América Latina<br>(VI COBAL) |
|                | Tipo de resumen                                                               | Modalidad:                                                                |
|                | Archivo                                                                       | Posters                                                                   |
| _              | Archivo de resumen                                                            | Publicar 🔺                                                                |
|                | No se seleccionó archivo                                                      | Solo guardar                                                              |
|                | Trabajo final                                                                 | P Estado: Borrador Editar                                                 |
|                | No se seleccionó archivo Añadir archivo                                       | Retirarme del evento Publicar                                             |

### IMPORTANT: Once the summary is finished, you must choose the modality (Posters or Comunicación Oral).

|                |                                                                               | Opciones de pantalla 🔻                                                    |
|----------------|-------------------------------------------------------------------------------|---------------------------------------------------------------------------|
| 🖶 Resúmenes    | Editar resumen Añadir resumen                                                 |                                                                           |
| Resúmenes      | luego de registrado su resumen haga clic en publicar para el envío del mismo. |                                                                           |
| Añadir resumen | Aviso: Antes de publicar su propuesta verifique su eje temático y modalidad   |                                                                           |
| 🚢 Perfil       |                                                                               |                                                                           |
| Cerrar menú    | Coloque el título de su propuesta individual o panel ac                       | Evento 🔺                                                                  |
|                | Descripción Co-autores Panel                                                  | Evento asignado:<br>VI Congreso Bayesiano de América Latina<br>(VI COBAL) |
|                | Tipo de resumen                                                               | Modalidad:                                                                |
|                | Archivo                                                                       |                                                                           |
|                | Archivo de resumen                                                            | Publicar 🔺                                                                |
|                | No se seleccionó archivo Añadir archivo                                       | Solo guardar                                                              |
|                | Trabajo final                                                                 | P Estado: Borrador <u>Editar</u>                                          |
|                | No se seleccionó archivo Añadir archivo                                       | Retirarme del evento Publicar                                             |
|                |                                                                               |                                                                           |

Then, you must click on the "Publicar" button.

|                |                                                                               | Opciones de pantalla 🔻                                                    |
|----------------|-------------------------------------------------------------------------------|---------------------------------------------------------------------------|
| 🚽 Resúmenes    | Editar resumen Añadir resumen                                                 |                                                                           |
| Resúmenes      | luego de registrado su resumen haga clic en publicar para el envío del mismo. |                                                                           |
| Anadir resumen | Aviso: Antes de publicar su propuesta verifique su eje temático y modalidad   |                                                                           |
| 🎍 Perfil       |                                                                               |                                                                           |
| Cerrar menú    | Coloque el título de su propuesta individual o panel ac                       | Evento                                                                    |
|                | Descripción Co-autores Panel                                                  | Evento asignado:<br>VI Congreso Bayesiano de América Latina<br>(VI COBAL) |
|                | Tipo de resumen                                                               | Modalidad:                                                                |
|                | Archivo                                                                       | - Conces                                                                  |
|                | Archivo de resumen                                                            | Publicar                                                                  |
|                | No se seleccionó archivo Añadir archivo                                       | Solo guardar                                                              |
|                | Trabajo final                                                                 | P Estado: Borrador <u>Editar</u>                                          |
|                | No se seleccionó archivo Añadir archivo                                       | Retirarme del evento Publicar                                             |
|                |                                                                               |                                                                           |

| Resúmenes                                       | Editar resumen Añadir resumen                                                  |   | Opc                                                                                                  | iones de pantalla 🔻 |
|-------------------------------------------------|--------------------------------------------------------------------------------|---|----------------------------------------------------------------------------------------------------|---------------------|
| <b>Resúmenes</b><br>Añadir resumen              | Resumen actualizado.                                                           |   |                                                                                                    | 0                   |
| <ul> <li>Perfil</li> <li>Cerrar menú</li> </ul> | Evento: VI Congreso Bayesiano de América Latina (VI COBAL)<br>Prueba<br>Prueba | * | Evento<br>Evento asignado:<br>VI Congreso Bayesiano<br>(VI COBAL)<br>Modalidad:<br>Comunicación Oral | ▲                   |
|                                                 | en editor de texto                                                             | • |                                                                                                    |                     |

Once the summary has been sent, you must wait for the summary to be approved or disapproved. It will remain therefore in the "Esperando revisión" status.

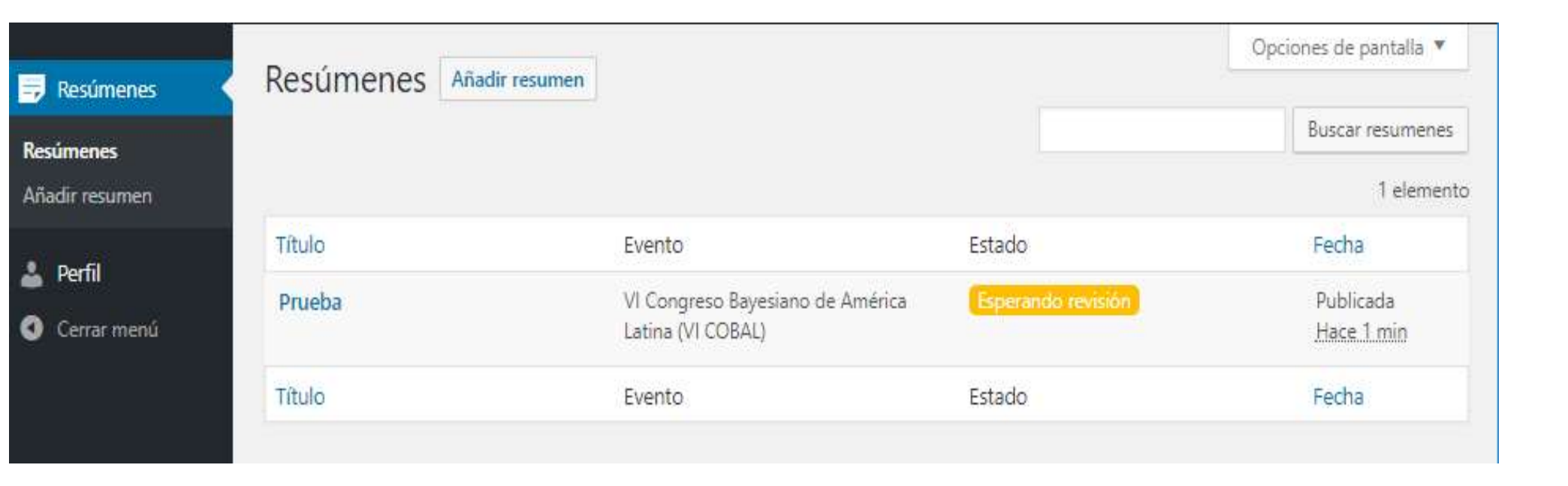